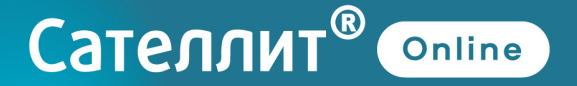

### <mark>ИНСТ</mark>РУКЦИЯ ПО ПРИМЕНЕНИЮ

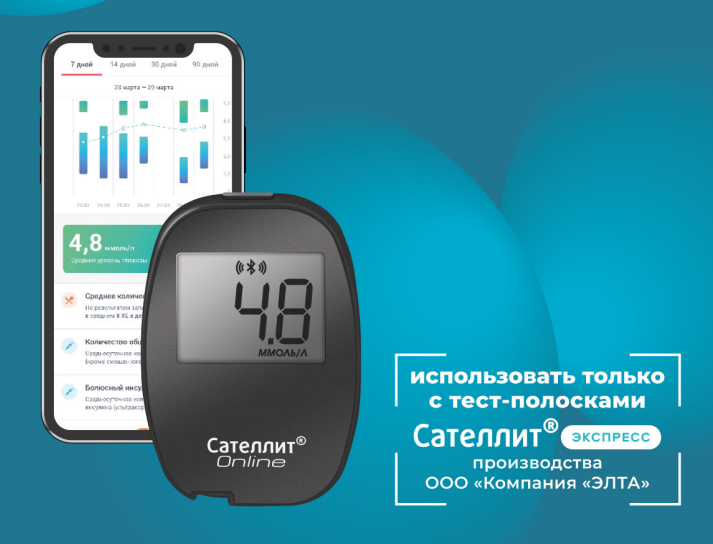

Система мониторинга уровня глюкозы в крови Глюкометр Сателлит® Online

# ИНСТРУКЦИЯ ПО ПРИМЕНЕНИЮ

Система мониторинга уровня глюкозы в крови Глюкометр Сателлит<sup>®</sup> Online Благодарим вас за выбор Системы для мониторинга уровня глюкозы в крови Глюкометр Сателлит<sup>®</sup> Online. Мы ценим предоставленную возможность помочь вам контролировать сахарный диабет и надеемся, что вы останетесь довольны нашей продукцией под брендом Сателлит<sup>®</sup>

# **1** НАЗНАЧЕНИЕ

Система мониторинга уровня глюкозы в крови Глюкометр Сателлит<sup>®</sup> Online (далее — Система) предназначена для измерения уровня глюкозы в крови пациентами с сахарным диабетом или пациентами, находящимися в группе риска. Определение концентрации глюкозы в крови осуществляется в «ммоль/л» после прикосновения к капле крови краем тест-полоски\* Сателлит Экспресс для определения уровня глюкозы в крови (далее по тексту тест-полоски Сателлит Экспресс), подключенной к Глюкометру Сателлит Online. Глюкометр Сателлит Online предназначен для количественного измерения уровня глюкозы в цельной капиллярной крови, взятой из подушечки пальца, в диапазоне от 0.6 до 35 ммоль/л. Глюкометр Сателлит Online может применяться самостоятельно пациентами с сахарным диабетом или использоваться медицинскими работниками при недоступности лабораторных методов измерения и в ходе скрининга. Глюкометр Сателлит Online предназначен для диагностики IN VITRO. Система предназначена для использования лицами старше 1 месяца.

Примечание — \*Полоска электрохимическая однократного применения ПКГ-03 «САТЕЛЛИТ ЭКСПРЕСС», РУ № ФСР 2009/06498

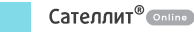

#### Примечание

Глюкометр Сателлит Online не предназначен для определения уровня глюкозы в крови у животных, а также для измерения глюкозы в пробе крови, взятой из альтернативных мест.

### ВНИМАНИЕ!

Перед применением глюкометра необходимо в полном объёме ознакомиться с настоящей инструкцией, а также проконсультироваться с врачом по вопросам применения, противопоказаний к применению, индивидуальных целевых показаний.

Самостоятельный контроль не является основанием для изменения дозировки лекарственных препаратов без консультации с врачом. Не вносите существенные изменения в схему лечения сахарного диабета без рекомендаций врача.

Глюкометр Сателлит Online используется только с тест-полосками Сателлит Экспресс. Использование других тест-полосок приведёт к неверным показаниям.

Если результаты проведённого измерения уровня глюкозы в крови не соответствуют вашему самочувствию, и вы действовали согласно инструкции по применению, свяжитесь с лечащим врачом. При возникновении вопросов, связанных с работой Глюкометра Сателлит Online, **обратитесь на Горячую линию Службы заботы** и **сервиса** 8 800 250-17-50 (звонок по России бесплатный, 24/7).

# 2 КОМПЛЕКТ ПОСТАВКИ

Комплект поставки Системы включает:

- ✓ глюкометр Сателлит Online с элементом питания;
- ✓ тест-полоски Сателлит Экспресс (упаковка 25 шт.) в комплекте с кодовой полоской;
- ручку для прокалывания Сателлит с эксплуатационной документацией;
- 🗸 футляр;
- 🗸 контрольную полоску;
- инструкцию по применению;
- 🗸 паспорт.

#### ВНИМАНИЕ!

Комплект с тест-полосками Сателлит Экспресс включает этикетку с кодовой полоской, предназначенной для ввода в глюкометр номера серии тест-полосок. При отдельной поставке упаковка тест-полосок Сателлит Экспресс может включать 50 или 25 тест-полосок. При поставке Системы для мониторинга уровня глюкозы в крови Глюкометр Сателлит<sup>®</sup> Online НЕ ДЛЯ ПРОДАЖИ производитель оставляет за собой право не поставлять отдельные наименования, указанные в комплекте поставки.

За дополнительной информацией по приобретению продукции обратитесь на Горячую линию Службы заботы и сервиса 8 800 250-17-50 (звонок по России бесплатный, 24/7).

## ОГРАНИЧЕНИЯ К ПРИМЕНЕНИЮ

Не рекомендуется использовать Глюкометр Сателлит Online в следующих случаях:

- определение глюкозы в сыворотке крови, а также в венозной крови и плазме;
- 🗴 хранение пробы крови перед проведением анализа;
- х проведение анализа при разведении или сгущении крови (при гематокритном числе менее 35 или более 55 %);
- проведение анализа у пациентов с тяжелыми инфекциями, со злокачественными опухолями, массивными отеками;
- проведение анализа после приема аскорбиновой кислоты более 1 грамма внутрь или внутривенно, что приводит к завышению показаний;
- для любого другого использования, кроме диагностики IN VITRO;
- 🗴 проведение анализа у новорожденных;
- 🗴 для диагностирования сахарного диабета;
- 🗴 во время теста абсорбции ксилозы.

### УСЛОВИЯ ХРАНЕНИЯ И ИСПОЛЬЗОВАНИЯ

Хранить глюкометр и тест-полоски к нему в сухом, проветриваемом, отапливаемом помещении при температуре от -20 до +30 °C, в местах защищенных от попадания прямых солнечных лучей. Применять глюкометр с тест-полосками в сухом, проветриваемом, отапливаемом помещении при температуре

от +18 до +35 °C и влажности, не превышающей 80 %.

Если глюкометр и тест-полоски находились вне указанного диапазона температур эксплуатации, перед применением их необходимо выдержать при комнатной температуре в течение 30 минут.

После длительного хранения (более 3 месяцев), а также после замены элемента питания необходимо проверить глюкометр в соответствии с указаниями инструкции по применению.

#### ВНИМАНИЕ!

Перед применением тест-полосок убедитесь в отсутствии повреждений упаковки, что может послужить причиной неправильных показаний.

### ПРАВИЛА УХОДА ЗА ГЛЮКОМЕТРОМ и предупреждения

#### Для индивидуального пользования

Ваш Глюкометр Сателлит Online не требует специального обслуживания. Следите за тем, чтобы пыль, кровь, грязь или вода не попадали в разъём глюкометра. После применения храните глюкометр в футляре. Поверхность глюкометра можно протирать дезинфицирующими спиртосодержащими салфетками, влажной тканью в течении 1 минуты. **ПРЕДУПРЕЖДЕНИЕ!** После использования и взаимодействия с кровью все части Системы могут являться источником инфицирования. Следуйте мерам предосторожности при обращении с ними и при их утилизации. Следите за чистотой ручки и глюкометра. Ланцеты предназначены для однократного применения.

#### Для медицинских работников

**ПРЕДУПРЕЖДЕНИЕ!** При использовании одного глюкометра для измерения уровня глюкозы в крови у нескольких пациентов существует потенциальный риск инфицирования пациентов и медицинского персонала.

Соблюдайте правила гигиены и безопасности, действующие в вашем медицинском учреждении.

Дезинфицируйте поверхность глюкометра согласно правилам, действующим в вашем медицинском учреждении и по МУ 287-113 путем пятикратной обработки, каждая из которых состоит из двух протираний поверхности глюкометра салфеткой из бязи, смоченной 3 % раствором перекиси водорода с добавлением 0,5 % раствора моющего средства по ГОСТ 25644-96. Время выдержки после каждой обработки — 15 минут. Аккуратно протрите слегка увлажнённой тканевой салфеткой или ватной палочкой наружные поверхности глюкометра. Следите за тем, чтобы внутрь глюкометра не попала жидкость. Не опрыскивайте глюкометр и не погружайте его в дезинфицирующие растворы.

# 6 ЗНАКОМСТВО С СИСТЕМОЙ

- 1. Глюкометр Сателлит Online
- 2. Тест-полоска Сателлит Экспресс
- 3. Кодовая полоска
- 4. Контрольная полоска

- 5. Ручка для прокалывания
- 6. Ланцет (не входит
- в комплект поставки)
- 7. Футляр

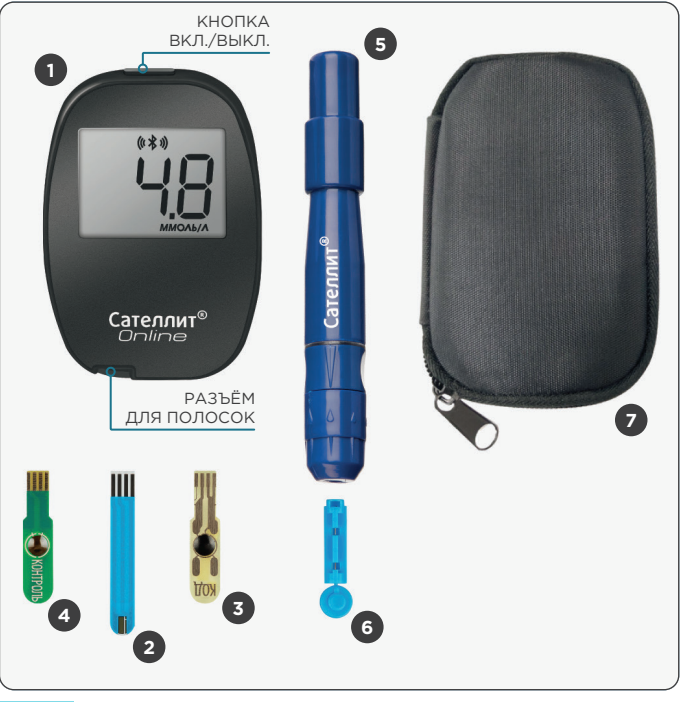

## ПРОВЕРКА ГЛЮКОМЕТРА С ПОМОЩЬЮ КОНТРОЛЬНОЙ ПОЛОСКИ

Проверка Глюкометра Сателлит Online с помощью контрольной полоски позволяет убедиться, что глюкометр работает правильно. Проверять глюкометр контрольной полоской необходимо в следующих случаях:

- перед первым измерением;
- когда есть сомнения в правильности работы глюкометра;
- после замены батарейки;
- после длительного хранения (более 3 месяцев).

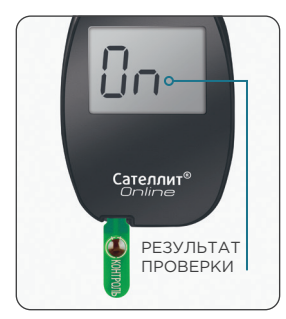

- Возьмите из комплекта Системы Сателлит Online контрольную полоску и вставьте её в разъём выключенного глюкометра контактами вверх. Дождитесь появления сообщения In — прибор исправен.
- Удалите контрольную полоску из разъёма глюкометра.

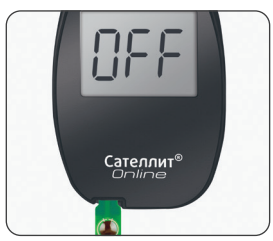

Если при проверке глюкометра с помощью контрольной полоски на экране появилось сообщение СР Г, прибор использовать нельзя. Обратитесь на Горячую линию Службы заботы и сервиса 8 800 250-17-50 (звонок по России бесплатный, 24/7).

# введение кода тест-полосок

#### ВНИМАНИЕ!

В случае использования тест-полосок других производителей ООО «Компания «ЭЛТА» не гарантирует совместимость и не несёт ответственность за некорректную работу Глюкометра Сателлит Online.

При первом использовании Глюкометра Сателлит Online или в начале использования каждой новой упаковки тест-полосок Сателлит Экспресс для проведения теста на уровень глюкозы в крови глюкометр необходимо закодировать.

Код на экране глюкометра должен совпадать с номером серии тест-полосок, указанным на их упаковке.

При первом включении глюкометра в памяти глюкометра отсутствует код, о чем свидетельствует индикация «- - -».

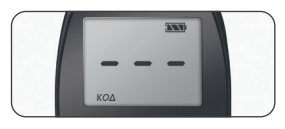

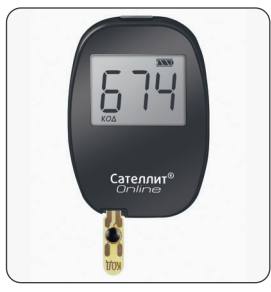

Сателлит<sup>®</sup> Online

#### Как закодировать глюкометр:

- Вставьте в разъём кодовую полоску. Она идёт в комплекте с тест-полосками Сателлит Экспресс. На экране появится трёхзначный код, например, код 674, соответствующий номеру серии тест-полосок.
- Убедитесь, что код на экране глюкометра совпадает с номером серии на упаковке тест-полосок.
- Удалите кодовую полоску из разъёма глюкометра. Настройка глюкометра завершена.

Вы готовы к проведению теста.

#### Примечание

Введённый код сохранится в памяти глюкометра и автоматически изменится после введения нового кода.

Не используйте глюкометр, если после введения кодовой полоски цифры на экране не совпадают с номером серии на упаковке тест-полосок. **Обратитесь на Горячую линию** Службы заботы и сервиса 8 800 250-17-50

(звонок по России бесплатный, 24/7).

### ОПРЕДЕЛЕНИЕ УРОВНЯ ГЛЮКОЗЫ В КРОВИ

#### ВНИМАНИЕ!

Проверьте производителя и срок годности тест-полосок, указанные на упаковках и этикетке. Использование тест-полосок других производителей, а также после окончания срока годности недопустимо и может привести к неверным показаниям.

Перед измерением вымойте руки с мылом и просушите их. При использовании спиртосодержащего тампона просушите подушечку пальца.

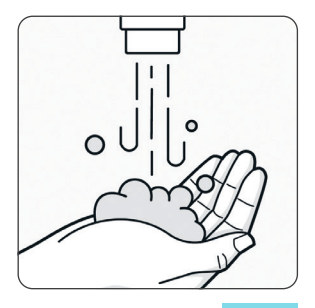

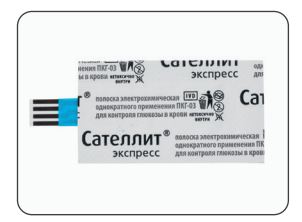

Отделите одну индивидуально упакованную тест-полоску Сателлит Экспресс. Надорвите края упаковки и удалите часть, закрывающую контакты.

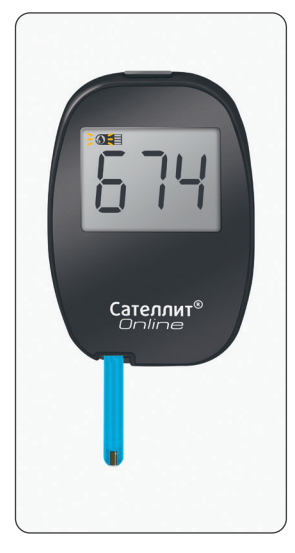

Вставьте тест-полоску контактами вверх до упора в разъём глюкометра. Снимите оставшуюся часть упаковки. На экране глюкометра появится трёхзначный код, например, код 674. Убедитесь, что код на экране глюкометра совпадает с номером серии на упаковке тест-полосок. Мигающий символ капли состов к тестированию. Извлеките ручку из вашего комплекта Системы Сателлит Online.

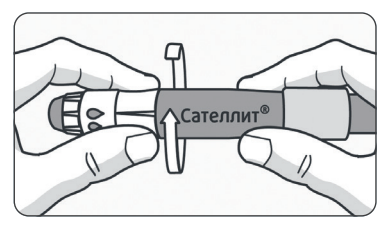

Удерживая ручку за углубление для пальцев, открутите наконечник.

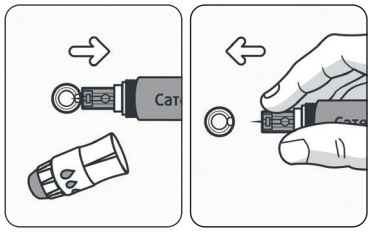

Вставьте ланцет в установочное отверстие ручки. Удалите защитный колпачок с ланцета, удерживая его пальцами. Сохраните колпачок для утилизации ланцета.

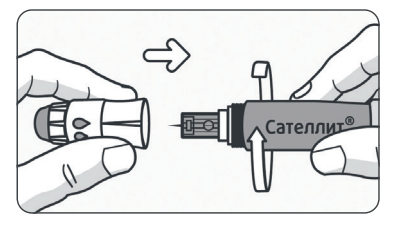

Закрутите наконечник.

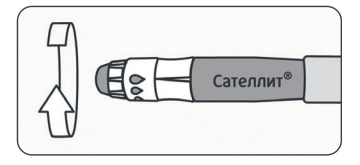

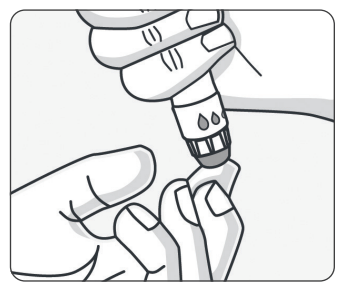

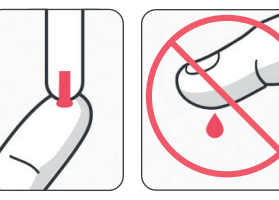

Установите глубину прокола с помощью поворотной части наконечника, совмещая размер капли со стрелкой на ручке.

Приставьте ручку к подушечке пальца и нажмите на кнопку. Проведите другой рукой по пальцу в направлении места прокола. Если капля крови образуется плохо, до прокола допустимо согреть и слегка помассировать подушечку пальца.

После получения капли крови незамедлительно **прикоснитесь** к ней краем тест-полоски.

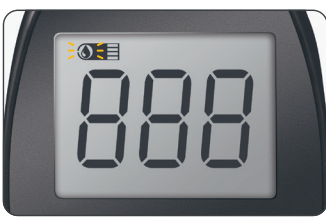

Удерживайте край тест-полоски в капле крови, при затекании крови символ прекратит мигать и прозвучит звуковой сигнал. Глюкометр начнёт отсчёт времени от 7 до 0

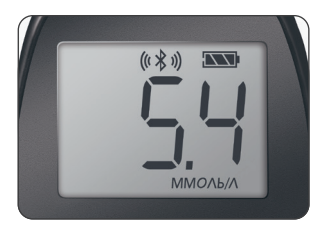

После чего на экране появится показание уровня глюкозы в крови.

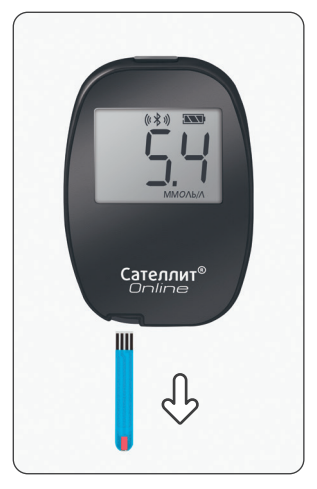

После проведения измерения извлеките тест-полоску, глюкометр выключится автоматически через 5 секунд. Код и показания сохраняются в памяти глюкометра. Извлеките использованную тест-полоску из разъёма глюкометра.

#### Тестирование уровня глюкозы в крови завершено.

#### При самотестировании

Наденьте защитный колпачок на использованный ланцет и утилизируйте.

#### При профессиональном применении

Дезинфицируйте и утилизируйте использованный ланцет согласно правилам, действующим в учреждении и в соответствии с действующими на момент утилизации, дезинфекции правил и требований, включая требования местных организаций и правила в данном регионе и МУ 287-113.

#### ВНИМАНИЕ!

Самостоятельный контроль не является основанием для дозировки лекарственных препаратов без консультации с врачом. Глюкометр Сателлит Online используется только с тест-полосками Сателлит Экспресс. Применение тест-полосок Сателлит Экспресс после окончания срока годности недопустимо и может привести к неверным показаниям. Если результаты проведённого измерения уровня глюкозы в крови не соответствуют вашему самочувствию, и вы действовали согласно инструкции по применению, свяжитесь с лечащим врачом. При возникновении вопросов, связанных с работой Глюкометра Сателлит Online, **обратитесь на Горячую линию Службы заботы и сервиса** 8 800 250-17-50 (звонок по России бесплатный, 24/7).

### СООБЩЕНИЯ ОБ ОШИБКАХ И УСТРАНЕНИЕ НЕИСПРАВНОСТЕЙ

При эксплуатации глюкометра могут отображаться различные сообщения об ошибках.

Если показания глюкометра кажутся вам неправильными (слишком высокими или слишком низкими), проведите проверку глюкометра с помощью контрольной полоски (см. стр. 9).

При возникновении вопросов, связанных с работой Глюкометра Сателлит Online, **обратитесь на Горячую линию Службы заботы и сервиса** 8 800 250-17-50 (звонок по России бесплатный, 24/7).

| ОШИБКА       | ЗНАЧЕНИЕ                                                              | ВАШИ ДЕЙСТВИЯ                                                                                                    |
|--------------|-----------------------------------------------------------------------|----------------------------------------------------------------------------------------------------|
| <b>≝</b> - ¦ | Плохое затекание —<br>внесен<br>недостаточный<br>объем пробы крови    | Вставьте в глюкометр новую<br>тест-полоску Сателлит<br>Экспресс и повторите изме-<br>рение. Для полного затекания<br>пробы крови удерживайте<br>край тест-полоски в капле<br>крови 2-3 секунды.<br>В случае повторной ошибки<br>обратитесь в Службу заботы<br>и сервиса |
| <u> </u>     | Отсутствуют<br>коэффициенты<br>кодовой полоски в<br>памяти глюкометра | Введите код в соответствии<br>с разделом 8 настоящей<br>инструкции по применению.<br>В случае повторной ошибки<br>обратитесь в Службу заботы<br>и сервиса                                                                                                    |
| ₹-3          | Установлена ранее<br>использованная<br>тест-полоска                   | Вставьте в глюкометр новую<br>тест-полоску Сателлит<br>Экспресс и повторите<br>измерение.<br>В случае повторной ошибки<br>обратитесь в Службу заботы<br>и сервиса                                                                                                    |
| °≡<br>[ 4    | Преждевременное<br>извлечение<br>тест-полоски                         | Вставьте в глюкометр новую<br>тест-полоску Сателлит<br>Экспресс и повторите<br>измерение, в соответствии<br>с разделом 9 настоящей<br>инструкции по применению.<br>В случае повторной ошибки<br>обратитесь в Службу заботы<br>и сервиса                                 |

| ОШИБКА       | ЗНАЧЕНИЕ                                                                 | ВАШИ ДЕЙСТВИЯ                                                                                                    |
|--------------|--------------------------------------------------------------------------|----------------------------------------------------------------------------------------------------|
| £ <u>-</u> 5 | Глюкометр<br>находится вне<br>допустимого<br>температурного<br>диапазона | Если глюкометр и тест-<br>полоски находились вне<br>диапазона температур<br>эксплуатации от плюс 18°С<br>до плюс 35°С, перед<br>применением необходимо<br>выдержать их 30 минут при<br>комнатной температуре.<br>В случае повторной ошибки<br>обратитесь в Службу заботы<br>и сервиса |
| H I          | Результат<br>измерения<br>превышает<br>35 ммоль/л                        | Вставьте в глюкометр новую<br>тест-полоску Сателлит<br>Экспресс и повторите<br>измерение.<br>В случае повторной ошибки<br>срочно обратитесь к врачу                                                                                                    |
| Lo           | Результат<br>измерения меньше<br>0,6 ммоль/л                             | Вставьте в глюкометр новую<br>тест-полоску Сателлит<br>Экспресс и повторите<br>измерение.<br>В случае повторной ошибки<br>срочно обратитесь к врачу                                                                                                    |

В случае повторной индикации сообщений об ошибках, обратитесь на Горячую линию Службы заботы и сервиса 8 800 250-17-50 (звонок по России бесплатный, 24/7). Возможные сбои работы глюкометра, причины и способы устранения:

| СБОЙ          | ПРИЧИНА                                | ВАШИ ДЕЙСТВИЯ                          |
|---------------|----------------------------------------|----------------------------------------|
| Глюкометр     | Батарейка разряжена<br>или отсутствует | Вставьте новую<br>батарейку            |
| не включается | Вы вставили батарейку<br>неправильно   | Установите батарейку<br>согласно п. 12 |

#### Дополнительные сообщения экрана

В процессе работы с Глюкометром Сателлит Online на экране возможно появление сообщений, приведенных ниже.

| символ    | ЗНАЧЕНИЕ СИМВОЛА                                                                      |
|-----------|---------------------------------------------------------------------------------------|
| ((( 🛠 ))) | Включен Bluetooth <sup>®</sup> : глюкометр может связаться<br>с мобильным устройством |
|           | Полный уровень заряда                                                                 |
|           | Средний уровень заряда                                                                |
|           | Низкий уровень заряда, необходимо заменить                                            |
|           | Батарея разряжена                                                                     |
| ΚΟΔ       | Отображается рядом со значением установленного кода                                   |
| ΜΜΟΛЬ/Λ   | Единица измерения концентрации глюкозы                                                |

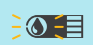

Установлена тест-полоска. Глюкометр готов к проведению измерения. Поднесите к капле крови тест-полоску при мигающей капле на экране

() E

Тест-полоска втянула каплю крови

## 🛈 ПРОСМОТР ПОКАЗАНИЙ

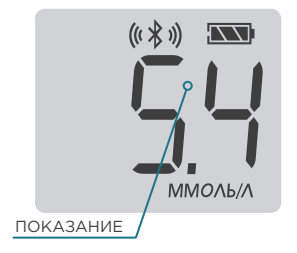

Включите глюкометр нажатием кнопки включения. Следующее короткое нажатие на кнопку глюкометра выводит на экран результат последнего измерения. Дальнейшие короткие нажатия на кнопку позволяют пролистывать память глюкометра и посмотреть до 900 последних измерений.

Для выхода необходимо подождать 5 секунд, не предпринимая каких-либо действий, глюкометр выключится автоматически.

## 😰 ЗАМЕНА ЭЛЕМЕНТА ПИТАНИЯ

В глюкометре использован литиевый элемент питания CR2032.

ВНИМАНИЕ! Если на экране глюкометра появился непрерывно мигающий символ \_\_\_\_\_, то элемент питания разряжен и его необходимо заменить в ближайшее время. При этом глюкометр можно использовать — при полном разряде батарейки глюкометр не включится.

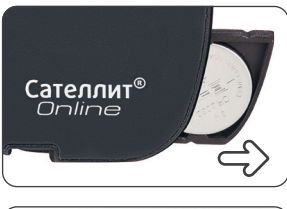

Извлеките из глюкометра держатель батарейки вместе с элементом питания.

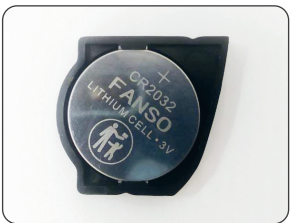

Извлеките элемент питания из держателя. Установите новый элемент питания, соблюдая полярность. Зафиксируйте его в держателе нажатием пальца.

Установите держатель с батарейкой в глюкометр и закройте отсек питания. Проверьте глюкометр с помощью контрольной полоски (см. стр. 9).

**ПРЕДУПРЕЖДЕНИЕ!** Запрещается оставлять батарейки там, где их могут обнаружить дети. Содержимое литиевых батареек ядовито.

В случае проглатывания незамедлительно обратитесь за скорой медицинской помощью.

Утилизируйте батарейки в соответствии с требованиями местного экологического законодательства.

### ОСНОВНЫЕ ТЕХНИЧЕСКИЕ ХАРАКТЕРИСТИКИ ГЛЮКОМЕТРА

| Необходимость в капле крови для измерения                                                                                                    | 1,0±0,1 мкл                 |
|----------------------------------------------------------------------------------------------------|-----------------------------|
| Диапазон измерений                                                                                                    | от 0,6 до 35,0<br>ммоль/л   |
| Время измерения                                                                                                    | 7 секунд                    |
| Элемент питания                                                                                                    | CR2032 сменный              |
| Объём памяти глюкометра                                                                                                    | 900 показаний               |
| Синхронизация внутренних часов                                                                                                    | через функцию<br>Bluetooth® |
| Точность глюкометра соответствует<br>национальному стандарту ГОСТ Р ИСО 15197.<br>По ГОСТу пределы допускаемого значения<br>погрешности глюкометра:<br>• при концентрации глюкозы<br>в крови менее 5,55 ммоль/л<br>не должно превышать | ± 0,83 ммоль/л              |
| <ul> <li>при концентрации глюкозы</li> <li>в крови более 5,55 ммоль/л</li> <li>не должно превышать</li> </ul>                                                                                                    | ±15 %                       |

# 😰 ПОДРОБНАЯ ИНФОРМАЦИЯ О ТОЧНОСТИ

Показания Глюкометра Сателлит Online считаются точными, если они отличаются от результата, полученного на эталонном лабораторном анализаторе из цельной капиллярной крови (из пальца) в пределах ± 15 % для результатов более 5,5 ммоль/л или ± 0,83 ммоль/л для результатов менее 5,5 ммоль/л.

Например, для концентрации глюкозы в крови 6,0 ммоль/л на лабораторном анализаторе допустимые пределы показаний Глюкометра Сателлит Online от 5,1 до 6,9 ммоль/л.

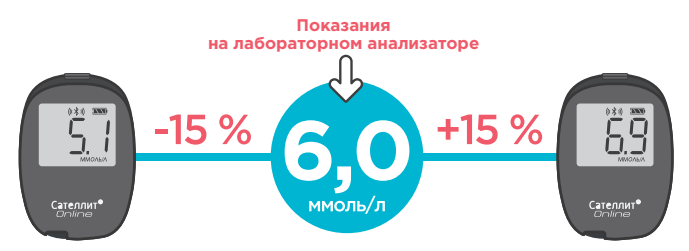

Показания глюкозы в цельной капиллярной крови отличаются от показаний гликированного гемоглобина (HbA1c), поскольку гликированный гемоглобин это интегральный биохимический показатель крови, отражающий среднее содержание глюкозы за 3-4 месяца, а не её текущее значение.

#### Примечание

Не рекомендуется сравнивать показания Глюкометра Сателлит Online с другими глюкометрами из-за возможной разницы в калибровке (настройке) и допустимой погрешности глюкометров.

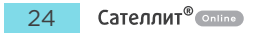

## 🚯 СВЕДЕНИЯ О ПРИЕМКЕ

Все сведения о приёмке Глюкометра Сателлит Online приведены в паспорте на Систему.

Все сведения о приёмке тест-полосок Сателлит Экспресс приведены в этикетке.

### Парантийные обязательства

- 🗸 Гарантийный срок эксплуатации глюкометра 5 лет.
- На Глюкометр Сателлит Online действует бессрочное гарантийное обслуживание. Это значит, что даже после истечения гарантийного срока эксплуатации неисправности, произошедшие по вине производителя или самого пользователя, устраняются производителем бесплатно, путём замены глюкометра.
- Гарантийные обязательства на тест-полоски распространяются на срок годности, указанный на их упаковке.
- На элементы питания Глюкометра Сателлит Online гарантийный срок эксплуатации не распространяется.
- Гарантийный срок эксплуатации Ручки для прокалывания Сателлит – 1 год со дня ввода в эксплуатацию.
- Точность измерений гарантируется производителем только при использовании тест-полосок Сателлит Экспресс.

В случае любой неисправности вашего Глюкометра Сателлит Online обратитесь **на Горячую линию Службы заботы и сервиса** 8 800 250-17-50 (звонок по России бесплатный, 24/7).

# 😰 ПРАВИЛА УТИЛИЗАЦИИ

- Утилизация отходов в процессе производства осуществляется на договорной основе с фирмой, имеющей соответствующую лицензию.
- 2. Предметы из комплекта поставки после контакта с кровью являются источником инфицирования и фактором загрязнения окружающей среды, поэтому должны утилизироваться после дезинфекции в соответствии с требованиями законодательства. Батарейки требуется утилизировать в соответствии с требованиями местных органов самоуправления. За более подробной информацией о регулирующих требованиях по утилизации и вторичной переработке в вашем регионе обращайтесь в компетентные органы местного самоуправления.
- 3. В медицинских учреждениях утилизация предметов из комплекта поставки осуществляется согласно правилам, действующим в учреждении в соответствии с СанПиН 2.1.3684-21:
  - неиспользованные предметы из комплекта поставки после окончания срока годности подлежат утилизации как отходы класса А;
  - использованные предметы из комплекта поставки подлежат утилизации как отходы класса Б.

Обратитесь к медицинскому работнику или в компетентные органы местного самоуправления за инструкциями по утилизации медицинских отходов.

# РУКОВОДСТВО МОБИЛЬНОГО ПРИЛОЖЕНИЯ

Если вы впервые используете Систему Сателлит Online, мы рекомендуем вначале настроить приложение «Сателлит Online». Глюкометр быстро и легко синхронизируется в ходе настройки приложения во время первого запуска. Убедитесь, что ваше мобильное устройство совместимо с мобильным приложением «Сателлит Online» и Глюкометром Сателлит Online.

#### Примечание

Если ваше мобильное устройство не соответствует требованиям совместимости мобильного устройства с мобильным приложением «Сателлит Online», то производитель не может гарантировать полную функциональную работоспособность, так как использование мобильного устройства еще не было подтверждено, даже если синхронизация прошла успешно.

Пожалуйста, посетите сайт **www.eltaltd.ru**, чтобы увидеть полную инструкцию по применению мобильного приложения «Сателлит Online».

## ПОДКЛЮЧЕНИЕ И СИНХРОНИЗАЦИЯ ГЛЮКОМЕТРА С МОБИЛЬНЫМ ПРИЛОЖЕНИЕМ

 Необходимо скачать и установить мобильное приложение «Сателлит Online» из GooglePlay или AppStore<sup>®</sup>.

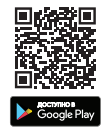

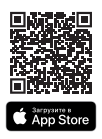

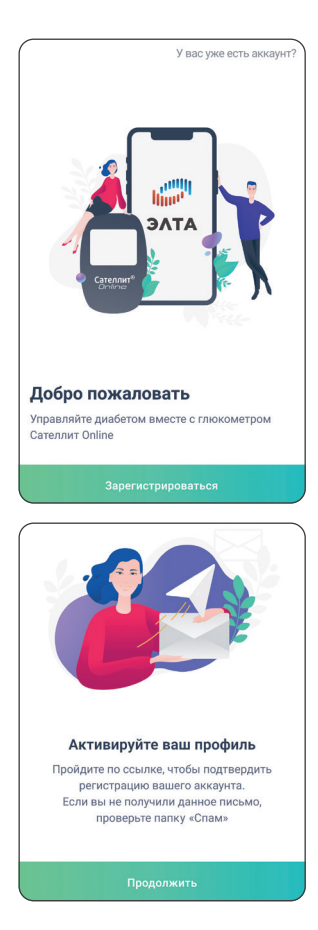

 Запустите приложение на мобильном устройстве и пройдите регистрацию, создав аккаунт пользователя системой «Сателлит Online».

Для этого необходимо ввести email и пароль, подтвердив данные, перейдя по ссылке из письма, отправленного на указанный email. 3. Для передачи данных из глюкометра в мобильное приложение по Bluetooth<sup>®</sup> необходимо осуществить подключение глюкометра. Если на мобильном устройстве не включена передача данных по Bluetooth<sup>®</sup>, то мобильное приложение предложит разрешить передачу данных по Bluetooth<sup>®</sup>.

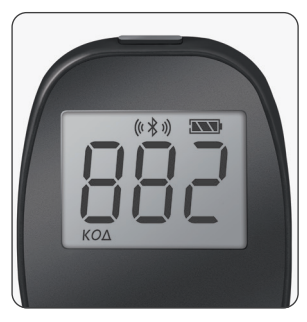

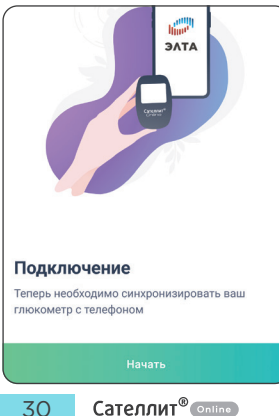

4. Убедитесь, что на глюкометре включена функция передачи данных по Bluetooth<sup>®</sup> — на индикаторе отображается символ ((学)). Для включения функции передачи по Bluetooth<sup>®</sup> на глюкометре необходимо нажать и удерживать кнопку в течение 3 секунд, на экране отобразится символ.

Далее, следуя рекомендациям мобильного приложения, выбрать «Начать».

Для подключения глюкометра к мобильному приложению необходимо отсканировать DMC-код (Data Matrix код) на обратной стороне глюкометра или ввести ПИН-код глюкометра.

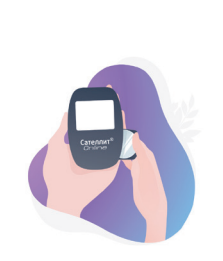

#### Как подключить? 🔗

На несколько секунд извлеките из глюкометра держатель с батарейкой и установите обратно. Глюкометр отобразит ПИН-код, необходимый для подключения устройства. 5. Для ввода ПИН-код необходимо извлечь батарейку из глюкометра и установить её обратно, на экране отобразится трёхзначный ПИН-код, который необходимо запомнить для последующего подключения глюкометра. После этого в мобильном приложении необходимо выбрать «Начать».

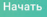

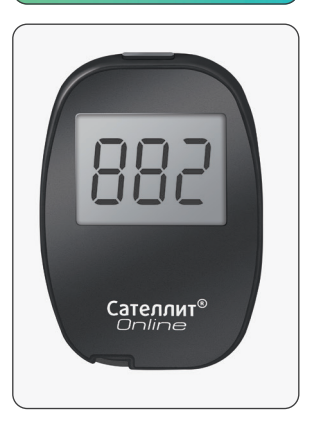

6. Глюкометр Сателлит Online с отображаемым ПИН-кодом «882».

# Устройство найдено 🎉 Отлично! Теперь вы можете продолжить процесс полключения SatelliteOnlineAA0001 Устройство найдено × Чтобы продолжить, введите ПИН-код, который отобразился на экране глюкометра (і) Подключаемое устройство Название Подключить 1 2 3 5 4 6

7. Далее необходимо выбрать Глюкометр SatelliteOnline, отображаемый в списке найденных устройств и нажать «Подключить глюкометр».

 Далее необходимо нажать на поле ввода ПИН-кода, который ранее отобразился на подключаемом глюкометре.

8

0

9

 $\langle \mathbf{x} |$ 

7

.

| Устройст<br>Чтобы прод<br>отобразило | <b>гво найден</b><br>должить, вве <i>р</i><br>я на экране г | <b>10</b><br>ците ПИН-код,<br>люкометра | ×<br>который            |
|--------------------------------------|-------------------------------------------------------------|-----------------------------------------|-------------------------|
| і) Подкля                            | 31                                                          | 16                                      |                         |
|                                      | Подкл                                                       | іючить                                  |                         |
| 1                                    | 2                                                           | 3                                       | _                       |
| 4                                    | 5                                                           | 6                                       | -                       |
| 7                                    | 8                                                           | 9                                       | $\overline{\mathbf{X}}$ |
| _,                                   | 0                                                           | •                                       | →I                      |

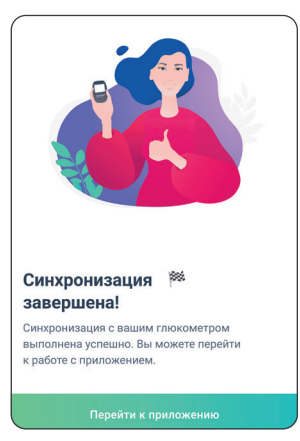

 После ввода ПИН-кода необходимо выбрать «Подключить».

10. В случае успешного подключения приложение сообщит, что синхронизация успешно завершена. Для начала работы с приложением «Сателлит Online» необходимо выбрать «Перейти к приложению».

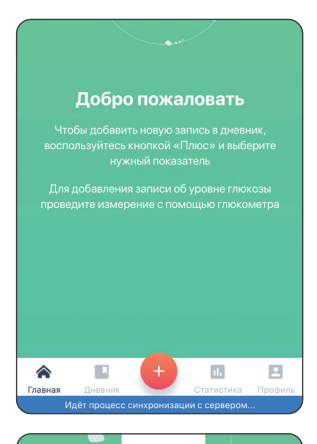

11. После подключения глюкометра дальнейшая синхронизация глюкометра с мобильным приложением «Сателлит Online» будет происходить автоматически при запуске мобильного приложения. для этого глюкометр и смартфон должны находиться в радиусе действия технологии передачи по Bluetooth<sup>®</sup>. Информация о начале синхронизации глюкометра и мобильного приложения отображается в нижней части экрана.

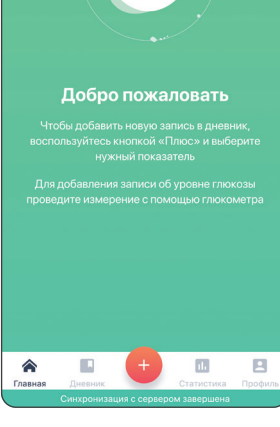

 Информация о завершении синхронизации отображается внизу экрана.

34

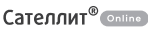

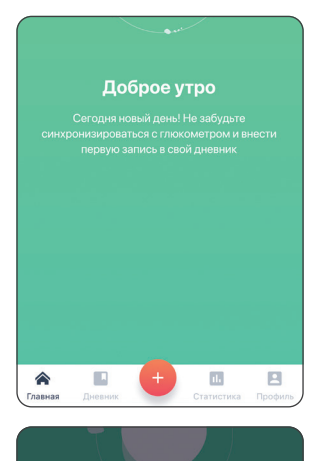

13. Синхронизацию глюкометра и мобильного приложения можно выполнить вручную, для этого необходимо нажать на красную кнопку «Плюс».

- 14. Далее необходимо выбрать «Синхронизация с устройством».

После успешной синхронизации последние измеренные значения глюкометра отобразятся в дневнике измерений.

#### Примечание

С одним и тем же мобильным устройством может быть соединено несколько Глюкометров Сателлит Online. Например, один глюкометр может находиться дома, а другой – на работе. Повторите процедуру соединения с вашим мобильным устройством для каждого глюкометра согласно инструкции, приведённой выше. Мобильное приложение запомнит каждый когда-либо подключенный глюкометр, но будет выполнять синхронизацию только с одним глюкометром, указанным в приложении как «Основное устройство». При желании выполнить синхронизацию с другим глюкометром, сделайте его «Основным устройством» в мобильном приложении «Сателлит Online». Проверить, какой глюкометр является основным устройством, и изменить настройки можно в мобильном приложении «Сателлит Online».

Как сделать глюкометр Основным устройством:

- 1. В приложении «Сателлит Online» зайдите в «Профиль»
- В разделе Дополнительные функции нажмите «Мои устройства»
- Чтобы синхронизировать глюкометр и мобильное приложение, сделайте глюкометр «Основным устройством» в разделе «Мои устройства».

### СОДЕРЖАНИЕ

| 1  | Назначение 2                                        |
|----|-----------------------------------------------------|
| 2  | Комплект поставки 4                                 |
| 3  | Ограничения к применению 5                          |
| 4  | Условия хранения и использования 5                  |
| 5  | Правила ухода за глюкометром и предупреждения 6     |
| 6  | Знакомство с Системой 8                             |
| 7  | Проверка глюкометра с помощью контрольной полоски 9 |
| 8  | Введение кода тест-полосок 10                       |
| 9  | Определение уровня глюкозы в крови 11               |
| 10 | Сообщения об ошибках и устранение неисправностей 17 |
| 11 | Просмотр показаний 21                               |
| 12 | Замена элемента питания 21                          |
| 13 | Основные технические характеристики глюкометра 23   |
| 14 | Подробная информация о точности                     |
| 15 | Сведения о приёмке 25                               |
| 16 | Гарантийные обязательства 25                        |
| 17 | Правила утилизации                                  |
|    | Руководство мобильного приложения                   |
| 18 | Подключение и синхронизация глюкометра              |
|    | с мобильным приложением                             |

### **ДЛЯ ЗАМЕТОК**

| <br> |
|------|
|      |
|      |
|      |
|      |
|      |
|      |
|      |
|      |
|      |
|      |
|      |
|      |
|      |
|      |
|      |
|      |
|      |
|      |
|      |
|      |
|      |
|      |
|      |
|      |
|      |
|      |
|      |
|      |
|      |
|      |
|      |
|      |
|      |
|      |
|      |

Система мониторинга уровня глюкозы в крови Глюкометр Сателлит<sup>®</sup> Online

ТУ 26.60.12-001-78939528-2021

РУ № МИ-RUBYKZ-000028 от 09.12.2022 г.

Производитель: OOO «Компания «ЭЛТА» диабетподконтролем.рф, mail@eltaltd.ru Юридический адрес: Россия, 124460, г. Москва, вн.тер.г. муниципальный округ Силино, г. Зеленоград, ул. Конструктора Гуськова, д. 3, стр. 4 Место производства: Россия, 124460, Москва, г. Зеленоград, ул. Конструктора Гуськова, д. 3, стр. 4 Почтовый адрес: Россия, 124365, Москва, г. Зеленоград, а/я 5

Сделано в РФ

Сателлит<sup>®</sup> - зарегистрированный товарный знак. Опline

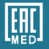

#### Служба заботы и сервиса 24/7:

Россия 8 800 250-17-50 (бесплатно) Казахстан 8 800 080-80-08 (бесплатно) Кыргызстан 0 800 111-81-81 (бесплатно) Узбекистан +998 71 200-30-20 (тарифицируется) Беларусь +375 29 155-00-75 (тарифицируется)

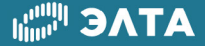